## Настройка Mikrotic NAT

Для того чтобы понять, что и как должно проходить нужно нарисовать на бумаге сетевую схему указав прохождения трафика. Указываем входящий и исходящий трафик.

Для примера приведу схему. IP провайдера: 87.XX.XX.XX/32 IP WAN R01: 192.168.1.2 IP LAN R01: 192.168.2.1 IP WAN R02: 192.168.2.2 IP LAN R02: 192.168.3.1 Сеть предприятия: 192.168.3.0/24

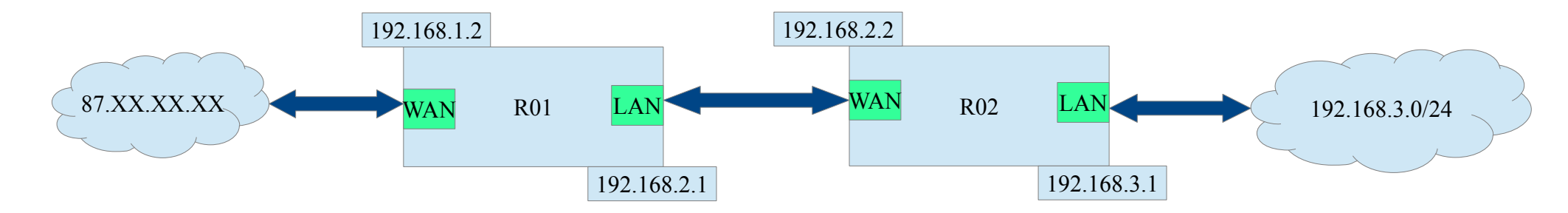

И так нарисовали схему. Можно преступить к созданию правил. Может кто то и заметил но так где сеть провайдера стоит еще один роутер на нем подняты подключения к провайдерам. Так на чем остановился давайте писать правила, что нам потребуется. Первое опишем правило входящего в нашу сеть:

- Первое правило роутере R01: WAN R01 WAN R02

- Первое правило роутере R01: WAN R02 192.168.3.0/24

- Второе правило роутера R01: WAN R02 **—** 192.168.3.0/24

Как видно из нашей схемы мы пробрасываем WAN на определенный IP сети или подсети по определенным пормам.

Как это выглядит из консоли:

R01> ip firewall nat add chain=dstnat action=dst-nat to-addresses=192.168.2.2 protocol=tcp dst-address=192.168.1.2 log=no log-prefix="" R01> ip firewall nat add chain=srcnat action=src-nat to-addresses=192.168.1.2 protocol=tcp src-address=192.168.2.2 log=no log-prefix=""

R02> ip firewall nat add chain=dstnat action=dst-nat to-addresses=192.168.3.0/24 protocol=tcp dst-address=192.168.2.2 log=no log-prefix="" R02> ip firewall nat add chain=srcnat action=src-nat to-addresses=192.168.2.2 protocol=tcp src-address=192.168.3.0/24 log=no log-prefix=""

Мы использовали два правила dst-nat— соответственно, из внешней во внутреннюю srcnat— из внутренней сети во внешнюю,

Что нам нужно заполнить если любите работать через веб интерфейс.

Заходим на микротик в моем случае 192.168.2.1 пароль и логин.
Перехожу к пункту «IP» → «WIREWALL» → «NAT»
Нажимаю на кнопку «NEW» и начинаю творить свое правило «dst-nat»
Какие поля заполняю:
Правило dstnat
Вкладка General
Chain: dstnat
Dst.Address: 192.168.1.2
Protocol: выбираем нужный
Вкладка Action
Action: dst-nat
То Addresses: 192.168.2.2
То Ports: нужный порт или порты

Правило srcnat Вкладка General Chain: srcnat Dst.Address: 192.168.2.2 Protocol: выбираем нужный Вкладка Action Action: src-nat To Addresses: 192.168.1.2 To Ports: нужный порт или порты

Аналогично делается для второго роутера.

Почему пищу всегда надо иметь инструкции при себе плюс это большой опыт. Надеюсь кому нибудь поможет данная статья.